## INSTALLATION

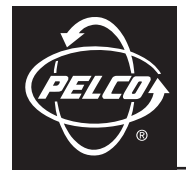

## IP3701H-2 and IP3701H-2X IP Color Camera

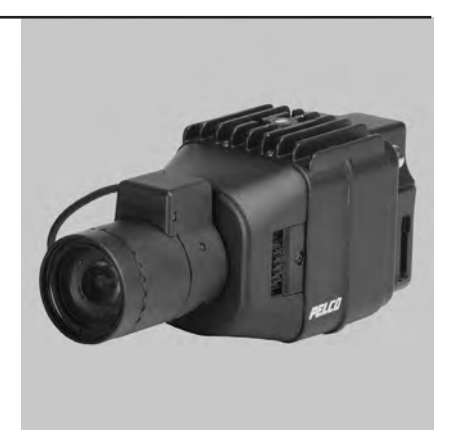

C2941M (8/07)

Download from Www.Somanuals.com. All Manuals Search And Download.

Download from Www.Somanuals.com. All Manuals Search And Download.

# **Contents**

| Important Safety Instructions                                                                                                    |
|----------------------------------------------------------------------------------------------------|
| Regulatory Notices                                                                                                    |
| Description                                                                                                    |
| Basic System Configurations                                                                                                    |
| Camera Layout                                                                                                    |
| Installation                                                                                                    |
| Wiring Tables         11           Cat5 Cable         11           24 VAC and BNC Connections (optional)         11                             |
| Lens Setup and Focus Procedures13Video Drive Auto Iris Lens13Direct Drive DC Auto Iris Lens13Fixed Lens, No Iris13Manual Iris Lens13Zoom Lens13 |
| Back Focus Adjustment                                                                                                    |
| Switch Settings                                                                                                    |
| Dynamic Range and EDR                                                                                                    |
| Troubleshooting                                                                                                    |
| Specifications                                                                                                    |

- 1. Read these instructions.
- 2. Keep these instructions.
- 3. Heed all warnings.
- 4. Follow all instructions.
- 5. Do not use this apparatus near water.
- 6. Do not block any ventilation openings. Install in accordance with the manufacturer's instructions.
- 7. Only use attachments/accessories specified by the manufacturer.
- Apparatus shall not be exposed to dripping or splashing and that no objects filled with liquids, such as vases shall be placed on the apparatus.
- 9. Installation should be done only by qualified personnel and conform to all local codes.
- 10. Unless the unit is specifically marked as a NEMA Type 3, 3R, 3S, 4, 4X, 6, or 6P enclosure, it is designed for indoor use only and it must not be installed where exposed to rain and moisture.
- 11. Use only installation methods and materials capable of supporting four times the maximum specified load.
- 12. Use stainless steel hardware to fasten the mount to outdoor surfaces.
- 13. Only use replacement parts recommended by Pelco.
- 14. After replacement/repair of this unit's electrical components, conduct a resistance measurement between the line and exposed parts to verify the exposed parts have not been connected to the line circuitry.

This device complies with Part 15 of the FCC Rules. Operation is subject to the following two conditions: (1) this device may not cause harmful interference, and (2) this device must accept any interference received, including interference that may cause undesired operation.

### **RADIO AND TELEVISION INTERFERENCE**

This equipment has been tested and found to comply with the limits of a Class B digital device, pursuant to Part 15 of the FCC Rules. These limits are designed to provide reasonable protection against harmful interference in a residential installation. This equipment generates, uses, and can radiate radio frequency energy and, if not installed and used in accordance with the instructions, may cause harmful interference to radio communications. However there is no guarantee that the interference will not occur in a particular installation. If this equipment does cause harmful interference to radio or television reception, which can be determined by turning the equipment off and on, the user is encouraged to try to correct the interference by one or more of the following measures:

- Reorient or relocate the receiving antenna.
- Increase the separation between the equipment and the receiver.
- Connect the equipment into an outlet on a circuit different from that to which the receiver is connected.
- Consult the dealer or an experienced radio/TV technician for help.

You may also find helpful the following booklet, prepared by the FCC: "How to Identify and Resolve Radio-TV Interference Problems." This booklet is available from the U.S. Government Printing Office, Washington D.C. 20402.

Changes and Modifications not expressly approved by the manufacturer or registrant of this equipment can void your authority to operate this equipment under Federal Communications Commission's rules.

This Class B digital apparatus complies with Canadian ICES-003.

Cet appareil numérique de la classe B est conforme à la norme NMB-003 du Canada.

## **Video Quality Caution**

### FRAME RATE NOTICE REGARDING USER-SELECTED OPTIONS

Pelco systems are capable of providing high quality video for both live viewing and playback. However, the systems can be used in lower quality modes, which can degrade picture quality, to allow for a slower rate of data transfer and to reduce the amount of video data stored. The picture quality can be degraded by either lowering the resolution, reducing the picture rate, or both. A picture degraded by having a reduced resolution may result in an image that is less clear or even indiscernible. A picture degraded by reducing the picture rate has fewer frames per second, which can result in images that appear to jump or move more quickly than normal during playback. Lower frame rates may result in a key event not being recorded by the system.

Judgment as to the suitability of the products for user's purposes is solely the user's responsibility. Users shall determine the suitability of the products for their own intended application, picture rate and picture quality. In the event user intends to use the video for evidentiary purposes in a judicial proceeding or otherwise, user should consult with its attorney regarding any particular requirements for such use. The IP3701H-2 and IP3701H-2X are high resolution, color video cameras with a built-in 100Base-TX network interface for live streaming to a standard Web browser (Microsoft<sup>®</sup> Internet Explorer<sup>®</sup> or Firefox<sup>®</sup>). The camera features open architecture connectivity for third-party software recording solutions and is also Endura Enabled<sup>™</sup> to record, manage, configure, and view multiple live streams.

The camera also includes built-in Power over Ethernet (PoE), which supplies power to the camera through the network. If PoE is not available, the camera is pre-wired for 24 VAC.

Before installing your camera, thoroughly familiarize yourself with the information in this manual.

### MODELS

- IP3701H-2 High resolution, 480 TV lines, SuperHAD<sup>™</sup> CCD, minimum illumination of 0.5 lux at f/1.2 and 40 IRE, NTSC
- IP3701H-2X High resolution, 470 TV lines, SuperHAD CCD, minimum illumination of 0.5 lux at f/1.2 and 40 IRE, PAL

**IMPORTANT NOTE. PLEASE READ.** The network implementations in this document are shown as general representations only and are not intended to show detailed network topologies. Your actual network will differ, requiring changes or perhaps additional network equipment to accommodate the systems as illustrated. Please contact your local Pelco Representative to discuss your specific requirements.

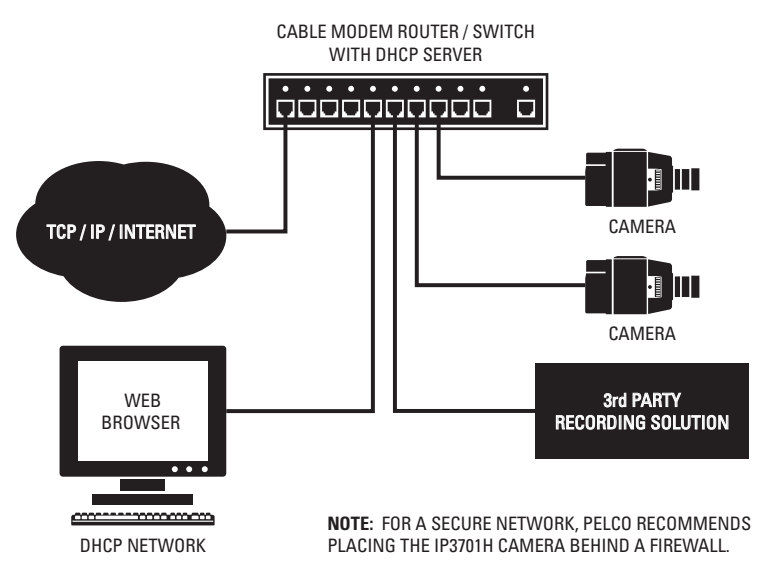

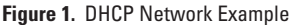

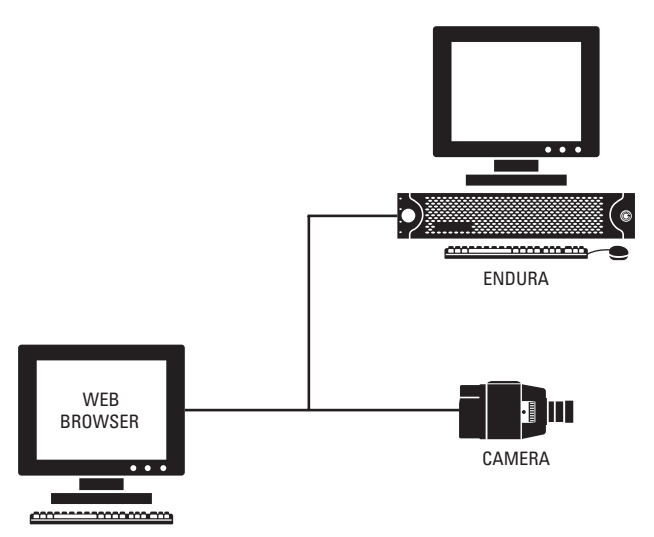

Figure 2. Endura Network Example

C2941M (8/07)

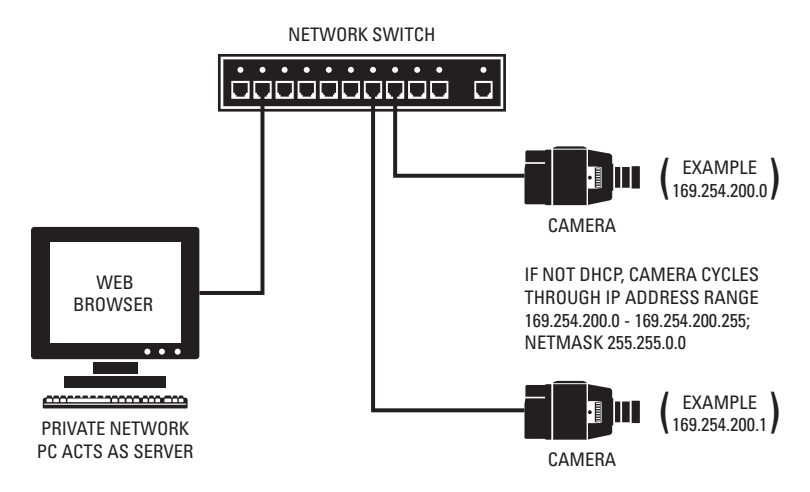

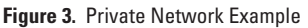

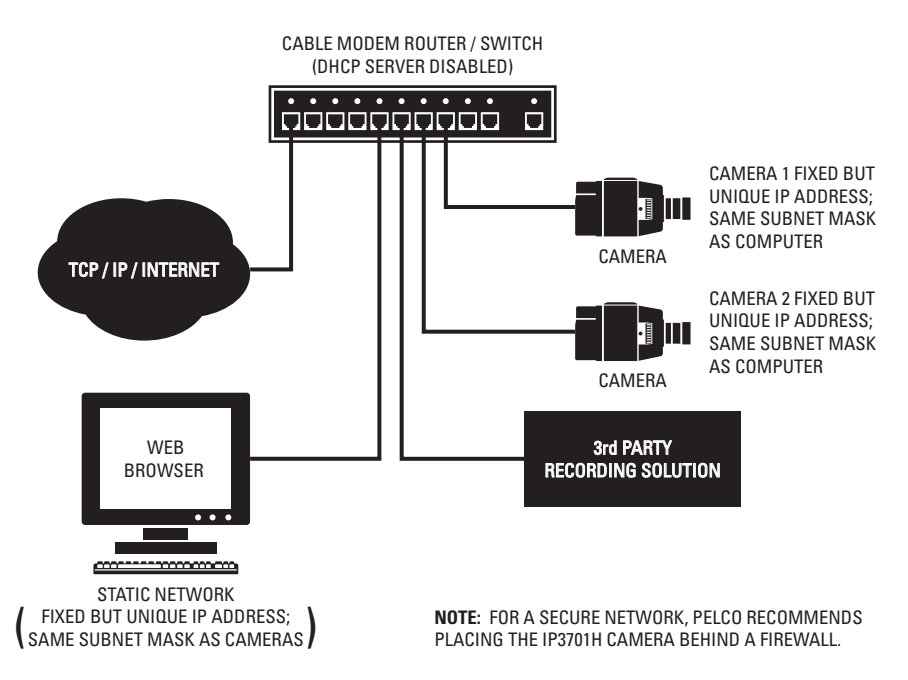

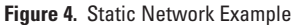

# **Camera Layout**

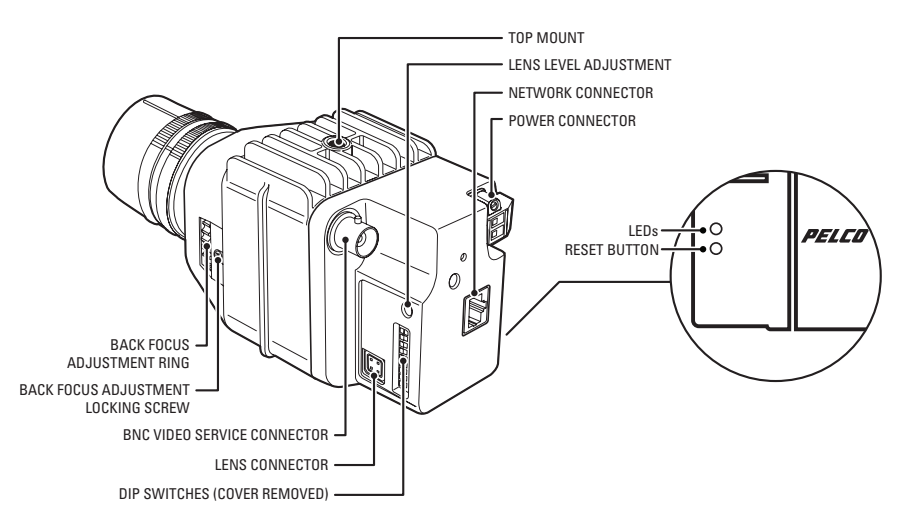

Figure 5. Camera Layout

### **RESET BUTTON**

Use the reset button located on the side of the camera to access the following modes:

| Table A. | Reset LED | Status |
|----------|-----------|--------|
|----------|-----------|--------|

| Mode          | Function                                                        | Unit Status Indicator Light                                                                                                    |
|---------------|-----------------------------------------------------------------|----------------------------------------------------------------------------------------------------|
| Configuration | Starts reset LED selection sequence.                            | Flashes green.                                                                                                    |
| Reboot        | Restarts the unit.                                              | Flashes green and red simultaneously, when entering this<br>mode. The LED then flashes green when mode is selected<br>and during the reboot.                    |
| Reset         | Resets unit to factory default settings and then restarts unit. | Flashes red when entering this mode. Flashes red when<br>mode is selected, and then flashes green when camera<br>restarts. Camera is offline during reset mode. |
| Cancel        | Cancels any<br>configuration or reset<br>action.                | ls not lit.                                                                                                    |

To access one of these modes:

- Press and hold the reset button. The unit starts cycling through the modes; hold the button for four seconds to access (cycle through) each mode. The unit status indicator flashes the color for the current mode (refer to Table A).
- 2. When the color of the desired mode appears, release the button.

#### NOTES:

- If there is no configuration activity for 15 minutes, the camera will automatically exit the reset mode.
- The LED is not lit during normal operation.

### LENS MOUNTING

The camera can use a fixed iris, manual iris or auto iris lens. The camera is factory set for a CS-mount lens, but is easily adjusted for a C-mount lens.

- 1. **C-mount lens only:** Completely rotate the back focus adjustment counterclockwise before installing the C-mount lens (refer to *Back Focus Adjustment* on page 14).
- Set the lens mode selector switch on the side of the camera to AIV (auto iris video drive lens) or AID (auto iris DC drive lens). Refer to *Switch Settings* on page 15. Switch settings are determined by the type of lens used.
- 3. Screw the lens onto the lens mount. Be careful to prevent dust from entering the space between the lens and the CCD element. If necessary, use clean compressed air to remove any foreign matter.
- 4. Connect the auto iris lens to the 4-pin connector located on the side of the camera. Pin connections for the iris drive connector are as follows:

| 31 | PIN | DC (AID) AUTO IRIS LENS   | VIDEO (AIV) AUTO IRIS LENS |
|----|-----|---------------------------|----------------------------|
|    | 1   | Control coil negative (-) | Lens positive supply       |
|    | 2   | Control coil positive (+) | Not used                   |
|    | 3   | Drive coil positive (+)   | Video drive signal         |
| 12 | 4   | Drive coil negative (-)   | Ground                     |

### **CAMERA MOUNTING**

Use a standard 1/4-20 screw (provided) with a maximum thread length of 3/8-inch (10 mm) for top or bottom camera mounting.

### **CAT5 CABLE**

Connect a Cat5 cable to the RJ-45 network connector. The 8-pin connector includes video and PoE for the camera. PoE (IEEE 802.3af) injects power over the same cabling that carries the network data, eliminating the need for a separate power supply. This simplifies the installation and operation of the camera without any degradation of network performance.

Refer to Table B for pin descriptions.

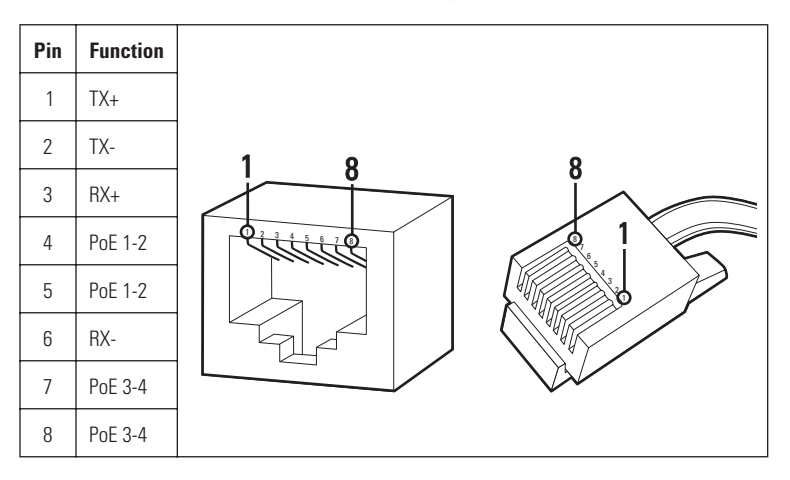

Table B. Pin Descriptions

### 24 VAC AND BNC CONNECTIONS (OPTIONAL)

If PoE is not used, the camera includes a 24 VAC power connector. Connect the power cable to the 2-pin power connector on the back of the camera using the terminal block connector (provided). Refer to Table C for the recommend wire gauge and wiring distances.

The power supply connector is shown in Figure 6. Use only a Class 2 isolated power supply. Refer to *Specifications* on page 20 for power consumption.

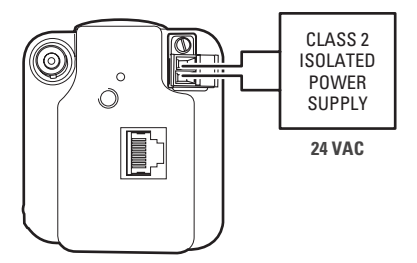

Figure 6. Power Supply Connections

#### Table C. Recommended Wire Gauge and Wiring Distances

The following are the recommended maximum distances for 24 VAC applications and are calculated with a 10-percent voltage drop. (Ten percent is generally the maximum allowable voltage drop for AC-powered devices.)

|       |                        |                        |                        | •                      |                        |                        |
|-------|------------------------|------------------------|------------------------|------------------------|------------------------|------------------------|
| Total | 20                     | 18                     | 16                     | 14                     | 12                     | 10                     |
| VA    | (0.5 mm <sup>2</sup> ) | (1.0 mm <sup>2</sup> ) | (1.5 mm <sup>2</sup> ) | (2.5 mm <sup>2</sup> ) | (4.0 mm <sup>2</sup> ) | (6.0 mm <sup>2</sup> ) |
| 10    | 283                    | 451                    | 716                    | 1142                   | 1811                   | 2880<br>(877)          |
|       | (00)                   | (107)                  | 1210)                  | (0+0)                  | (001)                  | (0//)                  |

#### Wire Gauge

**Example:** A camera that requires 10 VA and is installed 283 ft (86 m) from the transformer would require a minimum wire gauge of 20 AWG.

**NOTE:** Wire gauges are standard AWG or metric sizes. Distances are calculated in feet; values in parentheses are meters.

### **VIDEO DRIVE AUTO IRIS LENS**

Set the lens mode selector switch to AIV. Switch the ESC and AGC OFF. Refer to the lens instructions and adjust the lens for the optimum picture (video output level of 1 Vp-p). To focus, completely open the iris by covering the lens with a suitable neutral density (ND\*) filter. If the viewed scene is 6.5 ft (2 m) away or farther, set the lens focus to infinity (far). Use the back focus adjustment ring (refer to *Back Focus Adjustment* on page 14) and focus on the selected scene. Remove the ND filter and set the lens focus as required. Set the AGC switch to ON, as required. Most scenes benefit from AGC.

### **DIRECT DRIVE DC AUTO IRIS LENS**

Set the lens mode selector switch to AID (default setting). Set the ESC and AGC switches to OFF. Use an appropriate screwdriver to completely turn the lens level potentiometer (refer to Figure 1) clockwise. Next, slowly adjust the potentiometer counterclockwise until the optimum picture is obtained (video output level of 1 Vp-p). To focus, completely open the iris by covering the lens with a suitable neutral density (ND\*) filter. Select the scene to be viewed. If the viewed scene is 6.5 ft (2 m) away or more, set the lens focus to infinity (far). Use the back focus adjustment ring (refer to *Back Focus Adjustment* on page 14) and focus on the selected scene. Remove the ND filter and set the lens focus as required. When finished, set the ESC and AGC switches to ON.

### **FIXED LENS, NO IRIS**

Set the ESC and AGC switches to ON (default settings). To focus, set the lens focus to infinity and view an image more than 6.5 ft (2 m) away. Focus the image with the back focus adjustment ring (refer to *Back Focus Adjustment* on page 14). Set the lens focus as required.

### **MANUAL IRIS LENS**

Set the ESC and AGC switches to ON (default settings). To focus, open the iris fully and set the lens focus to infinity. View an image more than 6.5 ft (2 m) away. Focus the image with the back focus adjustment ring (refer to *Back Focus Adjustment* on page 14). Adjust the lens focus and set the iris (if equipped) for the best picture quality. The largest aperture gives the best light sensitivity; the smaller the aperture, the greater the depth of field.

### **ZOOM LENS**

Set the lens focus to infinity (far) and completely open the iris by covering the lens with a suitable neutral density (ND\*) filter. Zoom out to the widest field of vision and view a distant object. Adjust the back focus adjustment ring until the object is in focus (refer to *Back Focus Adjustment* on page 14). Next, zoom completely in and adjust the lens focus until the object is again focused. Repeat these steps until the full zoom range may be viewed with the minimum loss of focus.

\*NOTE: For best results outdoors, use an ND3 filter.

The back focus adjustment is located at the front of the camera and is accessible from either side of the case.

To adjust the back focus:

- 1. Loosen the two back focus locking screws (one on each side).
- Turn the back focus ring until the object is in focus.
- When the back focus adjustment is satisfactory, tighten the locking screws. Do not over tighten the locking screw or force the back focus adjustment ring.

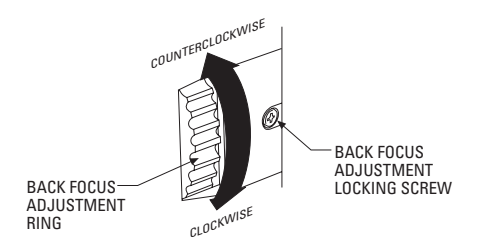

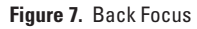

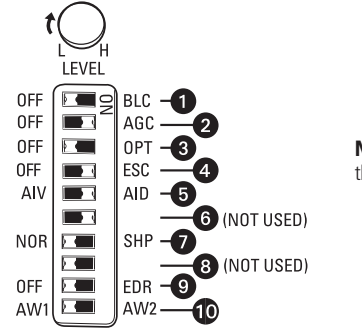

NOTE: White indicates the switch setting.

Figure 8. DIP Switch Default Settings

**NOTE:** Under most conditions, no setting of switches will be required. Please read the details of each switch before making any adjustments.

4 BLC: Back light compensation.

**OFF** (default setting): Disables the BLC mode.

BLC: Enables the BLC mode. If a bright backlight is present, the objects in the picture may appear dark or as a silhouette. BLC enhances objects in the center of the picture and can be used to improve picture quality; in a fixed scene.

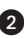

AGC: Automatic gain control.

OFF: Disables the AGC mode.

AGC (default setting): Enables the AGC mode. Automatically adjusts the image to compensate for changes in light levels. Most scenes benefit from AGC operation.

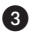

**OFF** (default setting)

OPT: Optima.

OPT: Boosts the video by 3 dB. (Only use this feature if the video signal appears weak on your monitor)

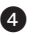

**ESC:** Electronic shutter control

**OFF:** Disables the ESC mode

ESC (default setting): Enables the ESC mode. The ESC function automatically changes the sensitivity of the camera by varying the electronic shutter speed according to the amount of incident light, Electronic shutter speed range is 1/60 to 1/100.000. This feature should only be used with AID or manual iris lenses. Do not use with an AIV type lens.

AIV/AID: Auto iris lens mode selector. The switch setting is determined by the type of lens used: 5

- AIV: Video controlled Auto Iris lens. Disable the ESC mode when using an AIV type lens.
- AID (default setting): DC controlled auto iris lens.

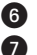

Not Used

- NOR/SHP: Normal sharpness and sharpness
- NOR (default setting): Sets the camera to normal sharpness mode.
- SHP: Enables the Sharpness mode. Enhances picture detail by increasing the aperture gain of the camera, sharpening the edges in the picture. In some scenes, the SHP mode will increase edge noise on your monitor.

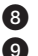

#### 8 Not Used

EDR: Extended dynamic range

- Off (Default setting): Disables the EDR mode.
- EDR: Enables the EDR mode to help balance a scene with a large dynamic range. Use this feature to improve the picture in washed-out areas. This feature adds 12X the dynamic range, but also increases dark area picture noise. Refer to Dynamic Range and EDR on page 17 for further details

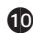

**AW1/AW2:** Automatic white balance.

- AW1 (Default Setting): Automatically processes the viewed image to retain color balance over a wide color temperature range.
- AW2: Processes the viewed image to retain color balance in a restricted color temperature range. Use only when AW1 causes an unbalanced color picture.

Dynamic range is the ratio between the brightest and darkest parts of an image or scene. A scene that ranges from bright sunlight to deep shadows has a high dynamic range, while indoor scenes with less contrast have a low dynamic range.

The EDR (extended dynamic range) feature will help capture the entire range of the scene. This feature can achieve a 12 times improvement in dynamic range. In scenes with very high dynamic range, the EDR feature will exhibit a higher noise level than when the feature is turned off. This is normal and is not a malfunction.

**NOTE:** Depending on the scene contrast, it may or may not be possible to capture the entire range with any camera. Careful camera placement should be considered in extreme cases.

# Troubleshooting

| Problem                        | Possible Cause                  | Suggested Remedy                                                                                                    |
|--------------------------------|---------------------------------|----------------------------------------------------------------------------------------------------|
| No video                       | PoE power issue                 | <ul> <li>Verify Cat5 cable connection.</li> <li>Verify PoE is enabled.</li> <li>Disconnect the Cat5 cable from the PoE and then reconnect the cable. Power is indicated by the LED. The LED will flash (green) five times per second for approximately two minutes if the camera has power.</li> </ul>                                                                                                    |
|                                | Power issue (24 VAC)            | <ul> <li>Verify the 24 VAC power supply connection.</li> <li>Disconnect the network cable and then reconnect<br/>it to the camera. Power is indicated by the LED.<br/>The LED will flash (green) five times per second for<br/>approximately two minutes if the camera has<br/>power.</li> </ul>                                                                                                    |
|                                | Network connectivity issues     | <ul> <li>Verify network cable connections.</li> <li>Disconnect the network cable and then reconnect<br/>it to the camera. Power is indicated by the LED.<br/>The LED will flash (green) five times per second for<br/>approximately two minutes if the camera has<br/>power.</li> <li>Replace network cable with new cable. If new<br/>cable does not work, contact Pelco Product<br/>Support at 1-559-292-1981 or 1-800-289-9100.</li> </ul>                                                               |
|                                | Defective camera                | <ul> <li>Use a service connector to verify camera operation. Connect one end of the service connector to the BNC service connector on the camera. Connect the other end of the service connector to a monitor.</li> <li>Replace camera with a working camera. If the new camera does not work, contact Pelco Product Support at 1-559-292-1981 or 1-800-289-9100.</li> </ul>                                                                                                    |
|                                | Java <sup>™</sup> not installed | <ul> <li>Install JRE<sup>™</sup> from the resource CD shipped with<br/>this product. It is also available at the following:<br/>www.pelco.com/software/downloads</li> </ul>                                                                                                    |
| Image too dark/<br>black image | Installation error              | <ul> <li>Make sure the lens cover in not installed.</li> <li>Make sure camera is not located in an environment with zero light.</li> <li>Use a service connector to check camera operation. Connect one end of the service connector to the BNC service connector on the camera. Connect the other end of the service connector to a monitor.</li> <li>Replace camera with a working camera. If the new camera does not work, contact Pelco Product Support at 1-559-292-1981 or 1-800-289-9100.</li> </ul> |

| Problem                                  | Possible Cause      | Suggested Remedy                                                                                                    |
|------------------------------------------|---------------------|----------------------------------------------------------------------------------------------------|
| Image too light                          |                     | <ul> <li>Verify DIP switch settings.</li> <li>Use a service connector to verify camera operation. Connect one end of the service connector to the BNC service connector on the camera. Connect the other end of the service connector to a monitor.</li> <li>Replace camera with a working camera. If the new camera does not work, contact Pelco Product Support at 1-559-292-1981 or 1-800-289-9100.</li> </ul> |
| Image only<br>displays in<br>black-white | Color level setting | <ul> <li>Verify DIP switch settings.</li> <li>Use a service connector to verify camera operation. Connect one end of the service connector to the BNC service connector on the camera. Connect the other end of the service connector to a monitor.</li> <li>Replace camera with a working camera. If the new camera does not work, contact Pelco Product Support at 1-559-292-1981 or 1-800-289-9100.</li> </ul> |
| Image flickering                         | Flickerless setting | <ul> <li>Verify DIP switch settings.</li> <li>Verfy power supply specifications.</li> <li>Replace camera with a working camera. If the new camera does not work, contact Pelco Product Support at 1-559-292-1981 or 1-800-289-9100.</li> </ul>                                                                                                    |

# **Specifications**

#### GENERAL

Construction Finish Imaging Device Picture Elements IP3701H-2 IP3701H-2X Sensing Area Horizontal Resolution Iris Control Minimum Illumination FSC Signal-to-Noise Ratio Backlight Compensation Scanning System IP3701H-2 IP3701H-2X Auto Iris Lens Type Unit Weight

### ELECTRICAL

Ports

Cabling Type Input Voltage Power Consumption

#### MECHANICAL

Lens Mount Camera Mount

#### VIDEO

Signal System Compression Video Streams Video Resolutions 4CIF 2CIF CIF QCIF Bit Rate Configurable Web User Interface Video Access from Web Browser Users Black polyester powder coat 1/3-inch imager

768 (H) x 494 (V) 752 (H) x 582 (V) 6 mm diagonally 480 TV lines Electronic/passive 0.5 lux, f/1.2, 40 IRE, AGC on, 75% reflectance 1/60 - 1/100,000 second 52 dB (AGC off) Selectable by DIP switch setting

525 lines, 2:1 interlace 625 lines, 2:1 interlace DC/video control, selectable by DIP switch position 2.2 lb (1.0 kg)

RJ-45 connector for 100BASE-TX Auto MDI/MDI-X Autonegotiate/manual setting Cat5 or better for 100BASE-TX 24 VAC (18-30) or PoE (IEEE802.3af) 7 W maximum

C/CS mount (adjustable) Use 1/4-20 screw, top or bottom of camera housing

NTSC or PAL MPEG-4, MJPEG in Web viewing mode 3, simultaneous <u>NTSC</u> <u>PAL</u> 704 x 480 704 x 576 704 x 240 704 x 288 352 x 240 352 x 288 176 x 120 176 x 144 20 kbps to 2 Mpbs per stream, implements EnduraView<sup>™</sup> Requires Java JRE

Camera live view for up to 10 video sources 10 simultaneous users, unlimited number of users using multicast

| Minimum Web Browser   |                                                                                                    |
|-----------------------|----------------------------------------------------------------------------------------------------|
| Requirements          | PC (Pentium <sup>®</sup> 4 microprocessor, 1.6 GHz) with<br>Windows <sup>®</sup> 98, Windows 2000, Windows XP (or higher), or<br>Mac <sup>®</sup> OS X 10.3.9 (or higher) |
| RAM                   | 512 Mbyte                                                                                                    |
| Ethernet Card         | 100 Mbit                                                                                                    |
| Web Browser           | Internet Explorer 5.5 (or higher) or Firefox 1.5 (or higher)                                                                                                    |
| Screen Resolution     | 1024 x 768 pixels or higher, 16- or 32-bit pixel color resolution                                                                                                    |
| ENVIRONMENTAL         |                                                                                                    |
| Operating Temperature | 14° to 122°F (-10° to 50°C)                                                                                                    |
| Storage Temperature   | 14° to 158°F (-10° to 70°C)                                                                                                    |
| PHYSICAL              |                                                                                                    |
| Dimensions            | 4.54" D x 2.64" W x 3.06" H<br>(11 53 x 6 71 x 7 77 cm)                                                                                                    |
| Weight (without lens) | 1.01 lb (0.46 kg)                                                                                                    |
|                       |                                                                                                    |

(Design and product specifications subject to change without notice.)

©Green The materials used in the manufacture of this document and its components are compliant to the requirements of Directive 2002/95/EC.

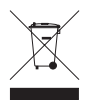

This equipment contains electrical or electronic components that must be recycled properly to comply with Directive 2002/96/EC of the European Union regarding the disposal of waste electrical and electronic equipment (WEEE). Contact your local dealer for procedures for recycling this equipment.

### PRODUCT WARRANTY AND RETURN INFORMATION

#### WARRANTY

Pelco will repair or replace, without charge, any merchandise proved defective in material or workmanship for a period of one year after the date of shipment.

Exceptions to this warranty are as noted below:

- Five years on fiber optic products and TW3000 Series unshielded twisted pair transmission products.
- . Three years on Spectra® IV products.
- Three years on Genex® Series products (multiplexers, server, and keyboard).
- Three years on Camclosure® and fixed camera models, except the CC3701H-2, CC3701H-2X, CC3751H-2, CC3651H-2X, MC3651H-2, and MC3651H-2X camera models, which have a five-year warranty.
- Three years on PMCL200/300/400 Series LCD monitors.
- Two years on standard motorized or fixed focal length lenses.
- Two years on Legacy®, CM6700/CM6800/CM9700 Series matrix, and DF5/DF8 Series fixed dome products.
- Two years on Spectra III™, Esprit®, ExSite®, and PS20 scanners, including when used in continuous motion applications.
- Two years on Esprit and WW5700 Series window wiper (excluding wiper blades).
- Two years (except lamp and color wheel) on Digital Light Processing (DLP®) displays. The lamp and color wheel will be covered for a period of 90 days. The air filter is not covered under warranty.
- Eighteen months on DX Series digital video recorders, NVR300 Series network video recorders, and Endura<sup>™</sup> Series distributed network-based video products
- One year (except video heads) on video cassette recorders (VCRs). Video heads will be covered for a period of six months.
- Six months on all pan and tilts, scanners or preset lenses used in continuous motion applications (that is, preset scan, tour and auto scan modes).

Pelco will warrant all replacement parts and repairs for 90 days from the date of Pelco shipment. All goods requiring warranty repair shall be sent freight prepaid to Pelco, Clovis, California. Repairs made necessary by reason of misuse, alteration, normal wear, or accident are not covered under this warranty

Pelco assumes no risk and shall be subject to no liability for damages or loss resulting from the specific use or application made of the Products. Pelco's liability for any claim, whether based on breach of contract, negligence, infringement of any rights of any party or product liability, relating to the Products shall not exceed the price paid by the Dealer to Pelco for such Products. In no event will Pelco be liable for any special, incidental or consequential damages (including loss of use, loss of profit and claims of third parties) however caused, whether by the negligence of Pelco or otherwise

The above warranty provides the Dealer with specific legal rights. The Dealer may also have additional rights, which are subject to variation from state to state

If a warranty repair is required, the Dealer must contact Pelco at (800) 289-9100 or (559) 292-1981 to obtain a Repair Authorization number (RA), and provide the following information:

- 1. Model and serial number
- 2. Date of shipment, P.O. number, Sales Order number, or Pelco invoice number
- 3. Details of the defect or problem

If there is a dispute regarding the warranty of a product which does not fall under the warranty conditions stated above, please include a written explanation with the product when returned.

Method of return shipment shall be the same or equal to the method by which the item was received by Pelco.

#### RETURNS

In order to expedite parts returned to the factory for repair or credit, please call the factory at (800) 289-9100 or (559) 292-1981 to obtain an authorization number (CA number if returned for credit, and RA number if returned for repair).

All merchandise returned for credit may be subject to a 20% restocking and refurbishing charge.

Goods returned for repair or credit should be clearly identified with the assigned CA or RA number and freight should be prepaid. Ship to the appropriate address below.

If you are located within the continental U.S., Alaska, Hawaii or Puerto Rico, send goods to:

Service Department Pelco 3500 Pelco Way

Clovis CA 93612-5699

If you are located outside the continental U.S., Alaska, Hawaii or Puerto Rico and are instructed to return goods to the USA, you may do one of the following.

If the goods are to be sent by a COURIER SERVICE, send the goods to:

Pelco 3500 Pelco Wav Clovis, CA 93612-5699 USA If the goods are to be sent by a FREIGHT FORWARDER, send the goods to:

Pelco c/o Expeditors 473 Eccles Avenue South San Francisco, CA 94080 USA Phone: 650-737-1700 Fax: 650-737-0933

**REVISION HISTORY** 

Manual # Date Comments C2941M 8/07

Original version.

Pelco, the Pelco logo, Camclosure, Esprit, ExSite, Genex, Legacy, and Spectra are registered trademarks of Pelco. Endura, Endura Enabled, EduraStor, EnduraView, and Spectra III are trademarks of Pelco. DLP is a registered trademark of Texas Instruments Incorporated. FireFox is a registered trademark of the Mozilla Foundation. Pentium is a registered trademark of Intel Corporation. SuperHAD is a trademark of Sony Corporation.

Microsoft, Windows, and Internet Explorer are registered trademarks of Microsoft Corporation.

Java and JRE are trademarks of Sun Microsystems, Inc.

Mac is a registered trademark of Apple Inc.

#### Download from Www.Somanuals.com. All Manuals Search And Download.

©Copyright 2007, Pelco. All rights reserved.

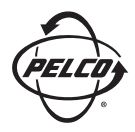

Worldwide Headquarters 3500 Pelco Way Clovis, California 93612 USA

> USA & Canada Tel: 800/289-9100 Fax: 800/289-9150 International Tel: 1-559/292-1981 Fax: 1-559/348-1120

#### www.pelco.com

ISO**9001** 

Australia | Canada | Finland | France | Germany | Italy | Macau | The Netherlands | Russia | Singapore South Africa | Spain | Sweden | United Arab Emirates | United Kingdom | United States

Download from Www.Somanuals.com. All Manuals Search And Download.

Free Manuals Download Website <u>http://myh66.com</u> <u>http://usermanuals.us</u> <u>http://www.somanuals.com</u> <u>http://www.4manuals.cc</u> <u>http://www.4manuals.cc</u> <u>http://www.4manuals.cc</u> <u>http://www.4manuals.com</u> <u>http://www.404manual.com</u> <u>http://www.luxmanual.com</u> <u>http://aubethermostatmanual.com</u> Golf course search by state

http://golfingnear.com Email search by domain

http://emailbydomain.com Auto manuals search

http://auto.somanuals.com TV manuals search

http://tv.somanuals.com